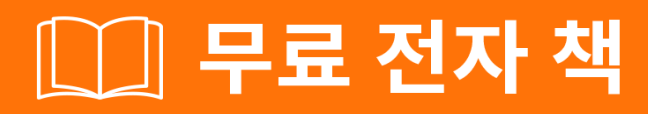

# 배우기 heroku

Free unaffiliated eBook created from **Stack Overflow contributors.** 

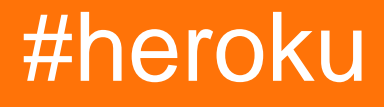

|                               | 1       |
|-------------------------------|---------|
| 1:                            | 2       |
|                               | .2      |
| Examples                      | 2       |
|                               | 2       |
|                               | 2       |
|                               | 2       |
| 1                             | 2       |
| Heroku Toolbelt               | 2       |
|                               | 2       |
|                               | 2       |
|                               | 2       |
|                               | 2       |
| Heroku                        | 2       |
|                               | 3       |
|                               | 3       |
| Heroku                        | .3      |
| 2: Heroku node.js Hello World | 4       |
| •                             | 4       |
| Framples                      | 1       |
| Heroku pode is                | -       |
|                               | .4<br>6 |
| 3. Heroku                     | 0.      |
|                               | .6      |
|                               | .6      |
| Examples                      | 6       |
| H10 -                         | .6      |
| H11                           | .7      |
| H12 -                         | .7      |
| H13 -                         | .7      |
| H14 - dynos                   | .7      |
| H15                           | 8       |

| 4: Heroku       |
|-----------------|
|                 |
| Examples        |
| Heroku          |
| 5: Heroku       |
| Examples        |
| Heroku Postgres |
| heroku          |
| 6:              |
| Examples11      |
|                 |
|                 |
| 7:              |
|                 |
| Examples12      |
|                 |
|                 |
|                 |
|                 |
|                 |
| 8:              |
|                 |
|                 |
| Examples14      |
|                 |
| OS X            |
| Windows 14      |
| /               |
|                 |
|                 |
|                 |

| 9:         |
|------------|
|            |
| Examples16 |
| Git        |
| git        |
| Heroku     |
|            |
| 10:        |
|            |
| Examples   |
|            |
| 11:        |
|            |
|            |
| Examples19 |
| CLI        |
| 12:        |
| Examples   |
| Heroku     |
|            |

You can share this PDF with anyone you feel could benefit from it, downloaded the latest version from: heroku

It is an unofficial and free heroku ebook created for educational purposes. All the content is extracted from Stack Overflow Documentation, which is written by many hardworking individuals at Stack Overflow. It is neither affiliated with Stack Overflow nor official heroku.

The content is released under Creative Commons BY-SA, and the list of contributors to each chapter are provided in the credits section at the end of this book. Images may be copyright of their respective owners unless otherwise specified. All trademarks and registered trademarks are the property of their respective company owners.

Use the content presented in this book at your own risk; it is not guaranteed to be correct nor accurate, please send your feedback and corrections to info@zzzprojects.com

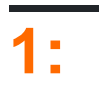

| Heroku                      | PaaS (Platform-as-a-Serv           | ice) . | (Heroku) 2007 | (Salesforce) |  |
|-----------------------------|------------------------------------|--------|---------------|--------------|--|
| Heroku ,                    |                                    |        |               |              |  |
| Heroku                      | . Heroku .                         |        |               |              |  |
| Examples                    |                                    |        |               |              |  |
| Heroku                      | Heroku Toolbelt .                  |        |               |              |  |
| Heroku                      | Heroku Toolbelt                    |        |               |              |  |
| brew her                    | coku .                             |        |               |              |  |
| brew in:                    | stall heroku                       |        |               |              |  |
| /                           |                                    |        |               |              |  |
| :                           |                                    |        |               |              |  |
| wget -0                     | - https://toolbelt.heroku.com/inst | tall-u | buntu.sh   sh |              |  |
| Heroku                      | apt , Heroku   , Heroku Toolbelt   | Rub    | у.            |              |  |
| bash                        |                                    |        |               |              |  |
| Heroku                      | ı Toolbelt                         |        |               |              |  |
|                             |                                    |        |               |              |  |
| heroku create your-app-name |                                    |        |               |              |  |
|                             |                                    |        |               |              |  |
| git push heroku master      |                                    |        |               |              |  |
|                             |                                    |        |               |              |  |
| heroku open your-app-name   |                                    |        |               |              |  |

## Heroku

heroku commands heroku help heroku help <command> Heroku heroku create Heroku . Heroku . . . Heroku . Heroku . Heroku . heroku create [app\_name] heroku create Heroku . Heroku Amazon . Heroku us . . heroku create [app\_name] --region eu us , us eu () . : https://riptutorial.com/ko/heroku/topic/959/--

## 2: Heroku node.js Hello World

heroku login

heroku create heroku create your\_name

```
git clone https://github.com/zoutepopcorn/herokuworld
cd herokuworld
```

https://your\_name.herokuapp.com/

:

heroku local web

: lolhost : 5000

#### node.js ? package.json

```
"scripts": {
    "start": "node index.js"
},
"engines": {
    "node": "7.6.0"
}
```

#### index.js

process.env.PORT

: 5000. Heroku URL 80.

### **Examples**

#### Heroku node.js

#### index.js

```
var http = require("http");
http.createServer(function(request, response) {
  response.writeHead(200, {"Content-Type": "text/plain"});
  response.write("Heroku world!");
  response.end();
}).listen(process.env.PORT);
```

#### package.json

```
{
 "name": "node-example",
 "version": "1.0.0",
 "description": "Hello world Heroku",
 "scripts": {
   "start": "node index.js"
  },
  "keywords": [
   "example",
   "heroku"
 ],
 "author": "Johan",
 "license": "MIT",
 "engines": {
   "node": "7.6.0"
 }
}
```

Heroku node.js Hello World : https://riptutorial.com/ko/heroku/topic/9897/heroku-node-js-hello-world

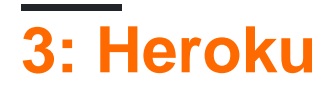

Heroku HTTP 503 . . HTTP H R . L .

- H10 -
- H11 -
- H12 -
- H13 -
- H14 dynos
- H15 -
- H16 herokuapp.com
- H17 HTTP
- H18 .
- H19 -
- H20 -
- H21 .
- H22 .
- H23 .
- H24 -
- H25 HTTP
- H26 -
- H27 .
- H28 -
- H80 -
- H81 -
- H82 dyno .
- H99 -
- R10 -
- R12 -
- R13 -
- R14 -
- R15 .
- R16 -
- R17 -
- R99 -
- L10 -
- L11 -
- L12 -
- L13 -
- L14 -

## Examples

H10 -

#### dyno dyno

2010-10-06T21:51:04-07:00 heroku[web.1]: State changed from down to starting 2010-10-06T21:51:07-07:00 app[web.1]: Starting process with command: `bundle exec rails server -p 22020` 2010-10-06T21:51:09-07:00 app[web.1]: >> Using rails adapter 2010-10-06T21:51:09-07:00 app[web.1]: Missing the Rails 2.3.5 gem. Please `gem install v=2.3.5 rails`, update your RAILS\_GEM\_VERSION setting in config/environment.rb for the Rails version you do have installed, or comment out RAILS\_GEM\_VERSION to use the latest version installed. 2010-10-06T21:51:10-07:00 heroku[web.1]: Process exited 2010-10-06T21:51:12-07:00 heroku[router]: at=error code=H10 desc="App crashed" method=GET path="/" host=myapp.herokuapp.com fwd=17.17.17.17 dyno= connect= service= status=503 bytes=

#### H11 -

HTTP . . H11 . dynos ,

2010-10-06T21:51:07-07:00 heroku[router]: at=error code=H11 desc="Backlog too deep" method=GET path="/" host=myapp.herokuapp.com fwd=17.17.17.17 dyno= connect= service= status=503 bytes=

#### dynos (:) . .

H12 -

#### HTTP 30 . , Rails 37 . HTTP Rails 503 Rails

```
2010-10-06T21:51:07-07:00 app[web.2]: Processing PostController#list (for 75.36.147.245 at
2010-10-06 21:51:07) [GET]
2010-10-06T21:51:08-07:00 app[web.2]: Rendering template within layouts/application
2010-10-06T21:51:19-07:00 app[web.2]: Rendering post/list
2010-10-06T21:51:37-07:00 heroku[router]: at=error code=H12 desc="Request timeout" method=GET
path="/" host=myapp.herokuapp.com fwd=17.17.17.17 dyno=web.1 connect=6ms service=30001ms
status=503 bytes=0
2010-10-06T21:51:42-07:00 app[web.2]: Completed in 37000ms (View: 27, DB: 21) | 200 OK
[http://myapp.heroku.com/]
```

#### 30 dyno

H13 -

dyno

```
2010-10-06T21:51:37-07:00 heroku[router]: at=error code=H13 desc="Connection closed without response" method=GET path="/" host=myapp.herokuapp.com fwd=17.17.17.17 dyno=web.1 connect=3030ms service=9767ms status=503 bytes=0
```

30 . Unicorn H13.

H14 - dynos

Odynos . dynos 1 dynos .

\$ heroku ps:scale web=1

#### heroku ps dynos .

```
2010-10-06T21:51:37-07:00 heroku[router]: at=error code=H14 desc="No web processes running" method=GET path="/" host=myapp.herokuapp.com fwd=17.17.17.17 dyno= connect= service= status=503 bytes=
```

#### H15 -

dyno~55 . Content-Length 50 .

```
2010-10-06T21:51:37-07:00 heroku[router]: at=error code=H15 desc="Idle connection" method=GET path="/" host=myapp.herokuapp.com fwd=17.17.17.17 dyno=web.1 connect=1ms service=55449ms status=503 bytes=18
```

Heroku : https://riptutorial.com/ko/heroku/topic/8321/heroku--

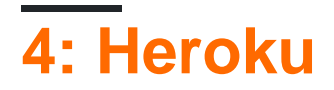

Heroku

## Examples

Heroku

#### Heroku Scheduler

heroku addons:create scheduler:standard

Heroku : https://riptutorial.com/ko/heroku/topic/8906/heroku--

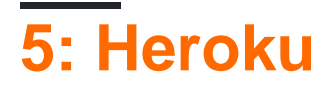

### **Examples**

**Heroku Postgres** 

Heroku :

#### 1. SHARED\_DATABASE\_URL .

heroku pg:reset DATABASE

#### 2.

.

heroku run rake db:migrate

#### 3.

heroku run rake db:seed

#### 23.

heroku run rake db:setup

#### heroku

#### heroku :

#### 1. .

heroku pg:pull DATABASE\_URL change\_to\_your\_data\_base\_name --app change\_to\_your\_app\_name

#### 2. db.

GRANT ALL PRIVILEGES ON DATABASE change\_to\_your\_data\_base\_name to change\_to\_your\_user; ALTER DATABASE change\_to\_your\_data\_base\_name OWNER TO change\_to\_your\_user;

#### 3. :

SELECT 'ALTER TABLE '|| schemaname || '.' || tablename ||' OWNER TO change\_to\_your\_user;' FROM
pg\_tables WHERE NOT schemaname IN ('pg\_catalog', 'information\_schema') ORDER BY schemaname,
tablename;

#### Heroku : https://riptutorial.com/ko/heroku/topic/6239/heroku-

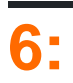

### **Examples**

Heroku buildpacks, Node.js, Clojure, , , Gradle, Grails , , PHP .

Heroku CLI

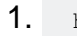

heroku create <app\_name> --buildpack <buildpack\_name>

2.,

heroku buildpacks:set <buildpack\_name>

#### URL . PHP buildpack ,

heroku buildpacks:set heroku/php

heroku buildpacks:set https://elements.heroku.com/buildpacks/heroku/heroku-buildpack-php

buildpack . add :

heroku buildpacks:add --index 1 <buildpack\_name>

, --index buildpack .

heroku buildpacks:set heroku/php heroku buildpacks:add --index 1 heroku/nodejs

buildpack .

heroku/nodejs heroku/php

: Heroku (80). . procfile web: node server.js 80 PHP.

: https://riptutorial.com/ko/heroku/topic/6126/

## 7:

- \$ heroku
- \$ heroku logs -n 200
- \$ heroku logs --tail
- \$ heroku --dyno
- \$ heroku -
- \$ heroku --dyno worker
- \$ heroku --tail

## Examples

Heroku .

- - . , . . (: --source app)
- - Heroku (: , dyno , ) .(:--source heroku)
- API , . (:---source heroku --dyno api)

timestamp source[dyno]: message

- Timestamp dyno . RFC5424
- - dynos ( dynos, , cron) ,  $_{\tt app}$  . Heroku (HTTP , dyno )  $_{\tt heroku}$  .
- Dyno dyno . , # 3 worker.3, Heroku HTTP router.
- Message . 10000 dynos 10000 . .

heroku logs .

\$ heroku logs

logs 100 . --num (-n) (1,500).

\$ heroku logs -n 200

tail -f . .--tail (-t) .

\$ heroku logs --tail

#### Ctrl + C .

, dyno --dyno --source (-s) --dyno (-d)

```
$ heroku logs --dyno router
2012-02-07T09:43:06.123456+00:00 heroku[router]: at=info method=GET path="/stylesheets/dev-
center/library.css" host=devcenter.heroku.com fwd="204.204.204.204" dyno=web.5 connect=1ms
service=18ms status=200 bytes=13
2012-02-07T09:43:06.123456+00:00 heroku[router]: at=info method=GET path="/articles/bundler"
host=devcenter.heroku.com fwd="204.204.204.204" dyno=web.6 connect=1ms service=18ms status=200
bytes=20375
$ heroku logs --source app
2012-02-07T09:45:47.123456+00:00 app[web.1]: Rendered shared/_search.html.erb (1.0ms)
2012-02-07T09:45:47.123456+00:00 app[web.1]: Completed 200 OK in 83ms (Views: 48.7ms |
ActiveRecord: 32.2ms)
2012-02-07T09:45:47.123456+00:00 app[worker.1]: [Worker(host:465cf64e-61c8-46d3-b480-
362bfd4ecff9 pid:1)] 1 jobs processed at 23.0330 j/s, 0 failed ...
2012-02-07T09:46:01.123456+00:00 app[web.6]: Started GET "/articles/buildpacks" for 4.1.81.209
at 2012-02-07 09:46:01 +0000
$ heroku logs --source app --dyno worker
2012-02-07T09:47:59.123456+00:00 app[worker.1]: [Worker(host:260cf64e-61c8-46d3-b480-
362bfd4ecff9 pid:1)] Article#record_view_without_delay completed after 0.0221
2012-02-07T09:47:59.123456+00:00 app[worker.1]: [Worker(host:260cf64e-61c8-46d3-b480-
362bfd4ecff9 pid:1)] 5 jobs processed at 31.6842 j/s, 0 failed ...
```

```
--tail
```

\$ heroku logs --source app --tail

: https://riptutorial.com/ko/heroku/topic/8327/

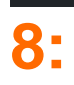

Heroku Toolbelt Heroku Command Line Interface (CLI) / Heroku .

- \$ heroku --version
- \$ heroku login
- \$ heroku create

### **Examples**

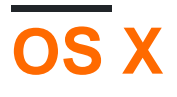

OSX.

## Windows

Windows installer 32 64 .

/

apt CLI .

```
$ sudo add-apt-repository "deb https://cli-assets.heroku.com/branches/stable/apt ./"
$ curl -L https://cli-assets.heroku.com/apt/release.key | sudo apt-key add -
$ sudo apt-get update
$ sudo apt-get install heroku
```

#### tarball PATH .:

```
$ echo replace OS/ARCH with values as noted below
$ wget https://cli-assets.heroku.com/branches/stable/heroku-OS-ARCH.tar.gz
$ tar -xvzf heroku-OS-ARCH /usr/local/lib/heroku
$ ln -s /usr/local/lib/heroku/bin/heroku /usr/local/bin/heroku
```

 $\ensuremath{\mathsf{CLI}}$  heroku --version .

```
$ heroku --version
heroku-cli/5.6.0-010a227 (darwin-amd64) go1.7.4
```

Heroku . API ~/.netrc .

#### Heroku CLI git Heroku

```
$ heroku login
Enter your Heroku credentials.
Email: adam@example.com
Password (typing will be hidden):
Authentication successful.
```

.

#### Heroku .

```
$ cd ~/myapp
$ heroku create
Creating app... done, [] sleepy-meadow-81798
https://sleepy-meadow-81798.herokuapp.com/ | https://git.heroku.com/sleepy-meadow-81798.git
```

: https://riptutorial.com/ko/heroku/topic/8324/-

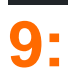

• git push heroku master

### **Examples**

Git

## git

Heroku Git . , myapp

```
$ cd myapp
$ git init
Initialized empty Git repository in .git/
$ git add .
$ git commit -m "my first commit"
Created initial commit 5df2d09: my first commit
44 files changed, 8393 insertions(+), 0 deletions(-)
create mode 100644 README
create mode 100644 Procfile
create mode 100644 app/controllers/source_file
...
```

.

.git . ; Heroku

## Heroku

\$ heroku create Creating falling-wind-1624... done, stack is cedar-14 http://falling-wind-1624.herokuapp.com/ | https://git.heroku.com/falling-wind-1624.git Git remote heroku added

#### . heroku git : remote git url .

```
$ heroku git:remote -a falling-wind-1624
Git remote heroku added.
```

```
$ git push heroku master
Initializing repository, done.
updating 'refs/heads/master'
...
```

#### master

\$ git push heroku yourbranch:master

: https://riptutorial.com/ko/heroku/topic/8325/

## 10:

• "dependencies": {...}

## Examples

#### bower

1. package.json bower .

```
"dependencies": {
    "bower": "^1.7.9"
}
```

2. scripts postinstall

```
"scripts": {
    "postinstall": "./node_modules/bower/bin/bower install"
}
```

3. bower\_components  $\ . {\tt bowerrc}$  . bower\_components .

```
{
    "directory" : "app/bower_components"
}
```

 $\ensuremath{\mathsf{Heroku}}\xspace$  npm install bower install .

: https://riptutorial.com/ko/heroku/topic/6665/

## 11:

• heroku : <install | create | promote> ...

Heroku . "", "", "" ".

## **Examples**

### CLI

Heroku Toolbelt Pipelines Plugin .

heroku plugins:install heroku-pipelines

, .--stage STAGE CLI . NAME

heroku pipelines:create -a example

heroku pipelines:promote -r staging

### ().

heroku pipelines:promote -r staging --to my-production-app1,my-production-app2

heroku help pipelines

: https://riptutorial.com/ko/heroku/topic/2389/-

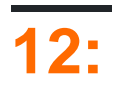

### **Examples**

Heroku

- 1.: Heroku 1500 . 1500 , .
- 2. : HTTP 30 55 . 1MB .
- **3. Dynos :** Dyno . 30 . 1000 550 . 100 dynos 10 . dyno dynos .
- 4. : 32KB.
- 5.: , , Heroku Git repos 75 . 1GB . 300MB 15 .
- **6.**: 10 100,000 .
- 7. Heroku Postgres: 4 15 .
- 8. API: Heroku API 2400.
- **9.** : 500 25 .
- **10.** : 100 . 5 .
- : https://riptutorial.com/ko/heroku/topic/6190/--

| S.<br>No |                               | Contributors                                |
|----------|-------------------------------|---------------------------------------------|
| 1        |                               | Community, rdegges, thejonanshow            |
| 2        | Heroku node.js Hello<br>World | Johan Hoeksma                               |
| 3        | Heroku                        | Sender                                      |
| 4        | Heroku                        | jophab                                      |
| 5        | Heroku                        | Denis Savchuk, Hardik Kanjariya ツ, Thamilan |
| 6        |                               | Thamilan                                    |
| 7        |                               | Sender                                      |
| 8        |                               | Sender                                      |
| 9        |                               | Sender                                      |
| 10       |                               | Thamilan                                    |
| 11       |                               | Thamilan                                    |
| 12       |                               | autoboxer, Thamilan                         |